# IP DECT Alarm Server WITH 8 ALARM INPUTS

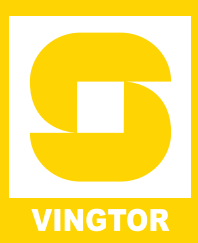

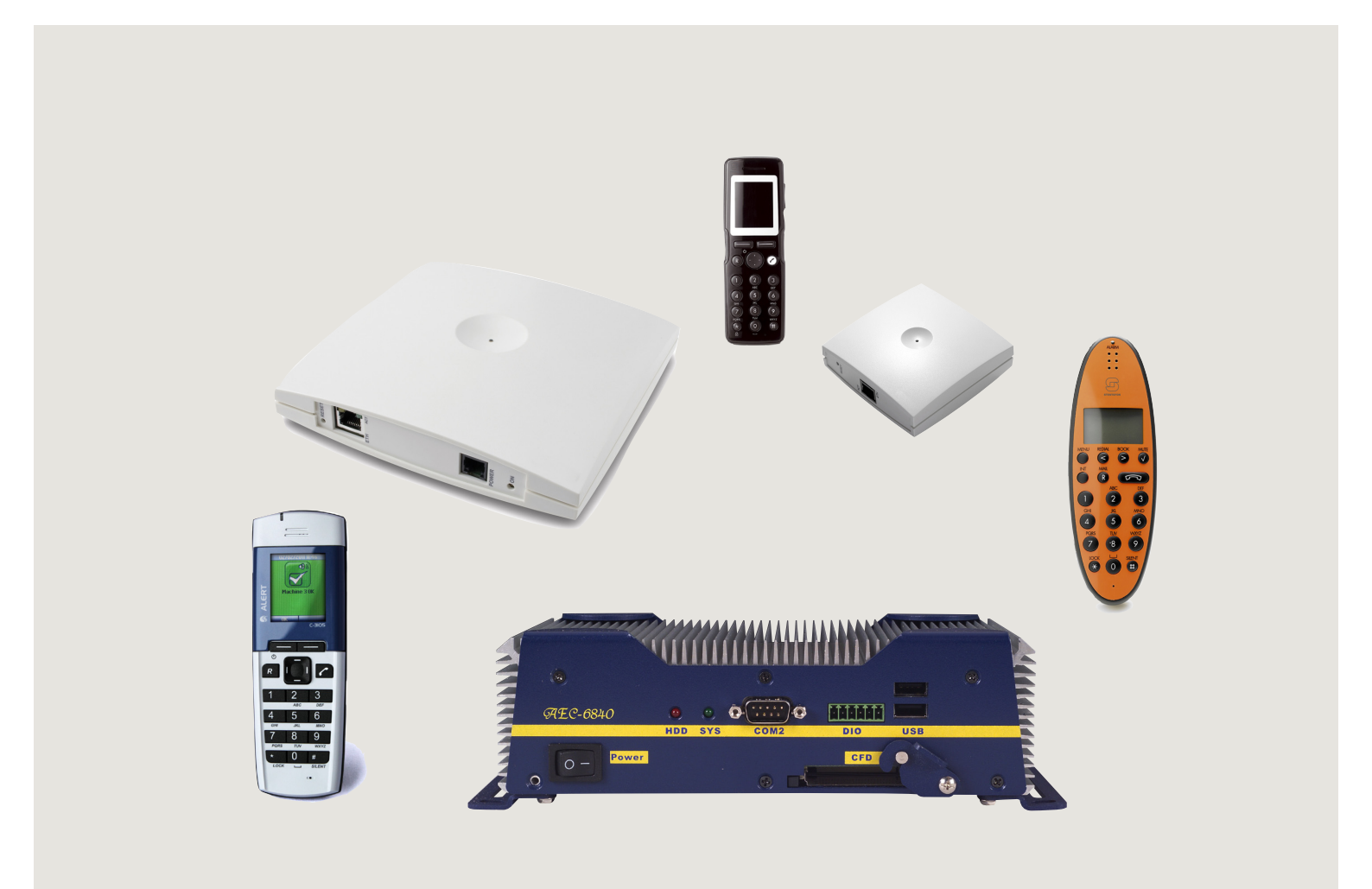

**CONFIGURATION GUIDE** 

A100K10677

### **Document Scope**

This document is intended for qualified technicians who will install, configure and maintain the IP DECT Alarm Server. This guide provides all the necessary information for the successful installation and configuration of the Alarm Server. The document also provides information about the web browser-based user interface of the Alarm Server.

| Product              | Part Number                                       |  |  |
|----------------------|---------------------------------------------------|--|--|
| IP DECT Alarm Server | 221 002 0000, 221 002 0002                        |  |  |
| Alarm Module         | 221 002 0001                                      |  |  |
| IP DECT Handsets     | 2211100501, 2211100502,<br>2211100505, 2211100506 |  |  |

### **Before You Begin**

This document assumes the following:

- You have a working knowledge of AlphaCom/ACM exchange operations and that the exchange is installed and initialized and is working properly.
- You have a working knowledge of deployment in general.
- A site survey has been conducted and the installer has access to these plans. The site survey should determine the number of handsets and RF channels that are needed.

### **Publication Log**

| Rev. | Date       | Author | Comments       |
|------|------------|--------|----------------|
| 1.0  | 02-10-2009 | HKL    | Published      |
| 1.1  | 15-10-2010 | HKL    | max. voltage   |
| 1.5  | 25-01-2011 | HKL    | IP address     |
| 1.6  | 12-3-2012  | HKL    | Rough handsets |

### **Related Documentation**

For further information not covered by this manual, refer to the following documentation:

| Doc. no.   | Subject                       | Documentation                              |
|------------|-------------------------------|--------------------------------------------|
| A100K10652 | IP DECT 6000 System           | IP DECT Installation & Configuration Guide |
| A100K10676 | IP DECT Planning & Deployment | IP DECT Deployment on Ships                |
| A100K10777 | IP DECT 6000 Configuration    | IP DECT Quick Configuration Guide          |
|            | Handset Operation             | IP DECT Handset User Guides                |

### Contents

| 1 | Installing & Configuring the IP DECT Alarm Server | 4  |
|---|---------------------------------------------------|----|
|   | 1.1 Interfaces on the IP DECT Alarm Server        | 5  |
|   | 1.2 Connecting the IP DECT Alarm Server           | 5  |
|   | 1.3 Configuring the IP Interface and Web Server   | 5  |
|   | 1.4 Accessing the IP DECT Alarm Server            | 6  |
|   | 1.5 Adding a License                              | 6  |
|   | 1.6 Configuring the IP DECT Process               | 8  |
|   | 1.7 Adding New Users/Handsets                     |    |
|   | 1.8 Alert Types                                   |    |
|   | 1.8.1 Alert Type Parameters                       | 12 |
| 2 | Installing & Configuring the Alarm Module         | 14 |
|   | 2.1 Installing the Alarm Module                   |    |
|   | 2.2 Adding the AMB Process                        |    |
|   | 2.3 Configuring the AMB process                   |    |
|   | 2.4 Configuring an Alias                          |    |
|   | 2.5 Sending a Test Message                        | 24 |
|   | 2.6 Configuration Restore & Backup                | 25 |
|   |                                                   |    |

### **Figures**

| Figure 1 IP DECT Alarm Server - Front                        | 6  |
|--------------------------------------------------------------|----|
| Figure 2 IP DECT Alarm Server - Back                         | 6  |
| Figure 3 Alarm Module Connection with Alarm Server           | 15 |
| Figure 4 Alarm Module                                        | 15 |
| Figure 5 Push button using same power supply as Alarm Module | 16 |
| Figure 6 Push button using external power supply             | 16 |

Zenitel Norway AS and its subsidiaries assume no responsibilities for any errors that may appear in this publication, or for damages arising from the information in it. No information in this publication should be regarded as a warranty made by Zenitel Norway AS.

The information in this publication may be revised or changed without notice. Product names mentioned in this publication may be trademarks of others and are used only for identification.

Zenitel Norway AS © 2009

# 1 Installing & Configuring the IP DECT Alarm Server

The IP DECT Alarm Server is an IP-based messaging platform which enables the integration of a reliable and efficient alarm and message handling system with the IP DECT 6000 System.

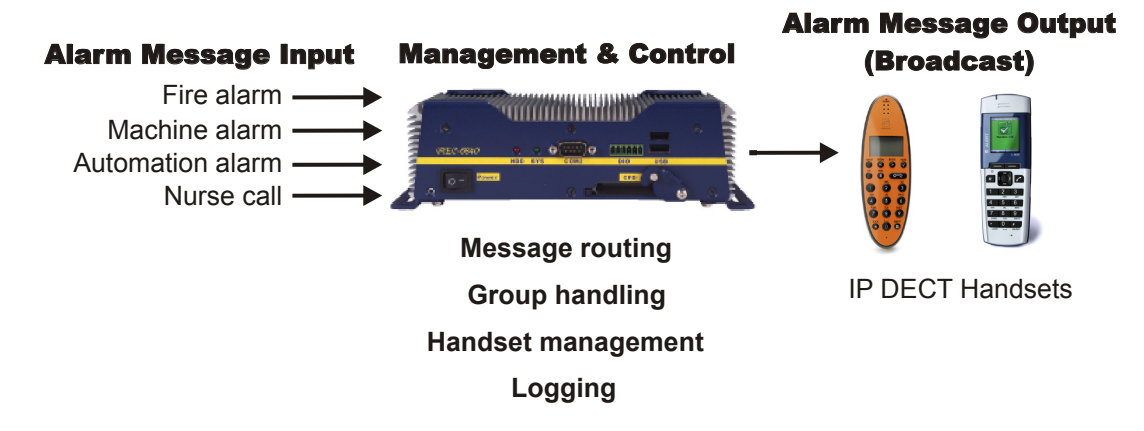

The IP DECT Alarm Server is installed and configured as part of the IP DECT 6000 System.

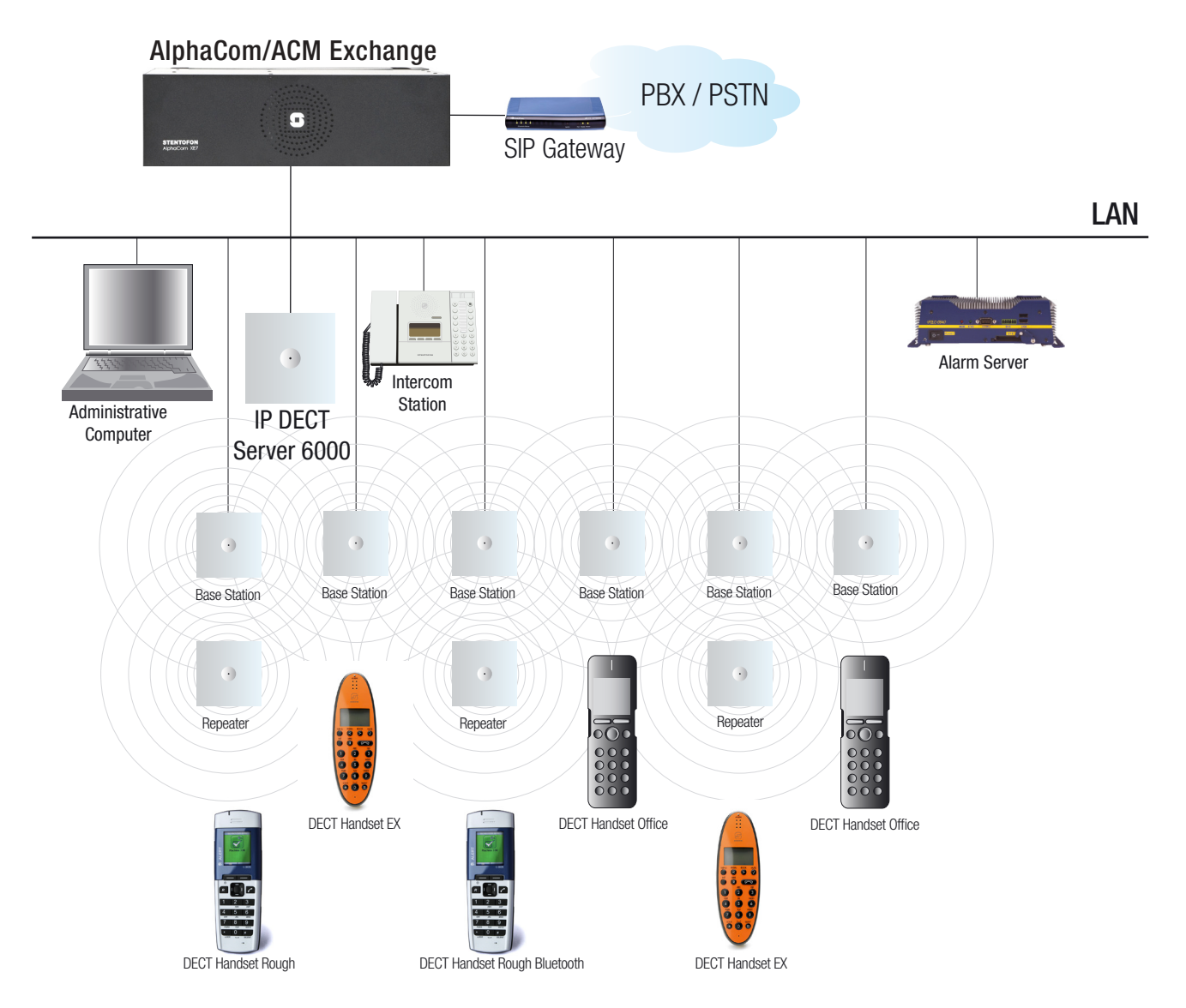

The following sections describe the setup procedure of the IP DECT Alarm Server, including information required for the proper configuration of the system.

### 1.1 Interfaces on the IP DECT Alarm Server

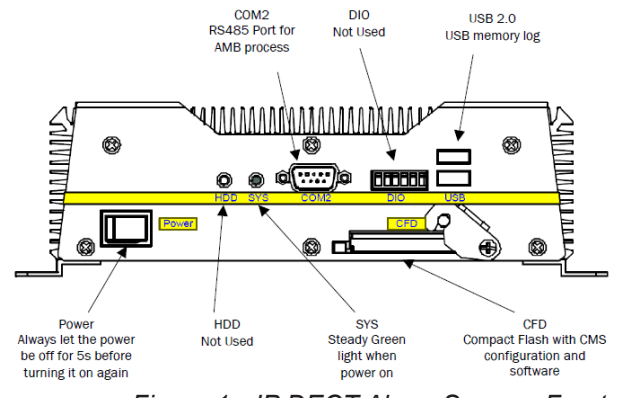

Figure 1 IP DECT Alarm Server - Front

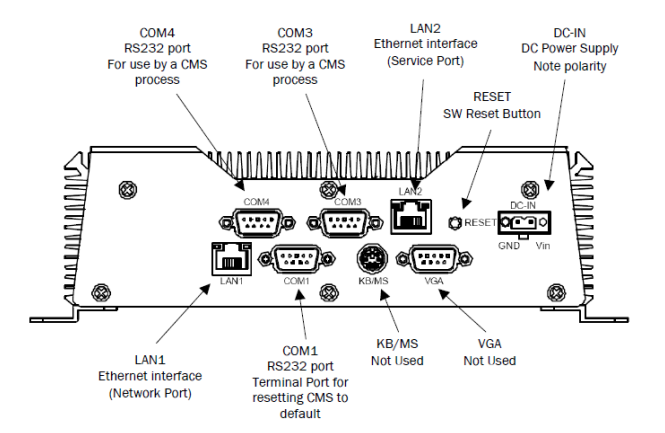

Figure 2 IP DECT Alarm Server - Back

# **1.2 Connecting the IP DECT Alarm Server**

- 1. Connect the power supply to the Alarm Server.
  - Note the polarity.
  - Input Voltage: 9 VDC 30 VDC
  - Power consumption: Max. = 36 W, typical = 20 W

#### Provide the second second s

 Connect the LAN2 port to a PC using a crossed Ethernet cable or a switch/hub and patch cables via a LAN. Turn on the power to the Alarm Server.

The SYS LED indicator on the Alarm Server will light up a steady green.

# 1.3 Configuring the IP Interface and Web Server

- 1. Set up the PC to use an IP address in the **192.168.0.x** network range.
- 2. Enter a fixed IP address for the PC, for example, 192.168.0.2
- *F* You must define the gateway either on LAN1 or LAN2, and not on both.

## 1.4 Accessing the IP DECT Alarm Server

- 1. Open a web browser.
- 2. Enter the Alarm Server IP address **192.168.0.1** in the browser address field.

The login page for the Alarm Server will be displayed.

*Pop-ups must be enabled in the browser settings.* 

| со       | BS CMS         |
|----------|----------------|
| Welcom   | ne to COBS CMS |
| User     | admin          |
| Password | •••            |
|          | Login          |

- 3. Enter the default user and password:
  - User: admin
  - Password: cms
- 4. Click Login.

The main page of the Alarm Server will be displayed and it should look something like the following. How the Alarm Server main page looks like depends on the configuration at delivery. In this example, we assume that the Alarm Server has not yet been configured with processes or licenses.

| System            | General                    | Processes        | License  | LAN | Time | Telnet | Log | Trace |
|-------------------|----------------------------|------------------|----------|-----|------|--------|-----|-------|
| Config            |                            |                  |          |     |      |        |     |       |
| Message Node (MN) | - Versions -               |                  |          |     |      |        |     |       |
|                   | SW Version                 | : 1.02           |          |     |      |        |     |       |
| Diagnostic        | Kernel Build               | : 1.01           |          |     |      |        |     |       |
| Update            |                            |                  |          |     |      |        |     |       |
| New Login         | — Time ——                  |                  |          |     |      |        |     |       |
| Activate          | Time/Date:                 | Thu Jul 23 11:09 | :15 2009 |     |      |        |     |       |
| Reset             | Uptime:                    | 0d 00:01:36      |          |     |      |        |     |       |
|                   |                            |                  |          |     |      |        |     |       |
|                   | Configuration<br>Status OK |                  |          |     |      |        |     |       |

Refresh

### 1.5 Adding a License

Licenses are added under **System > License**.

1. Click **System** in the left menu and then click **License**.

The **License Key** will be displayed at the top of the page. This key is needed when ordering a new license.

| System            | General      | Processes                                      | License          | LAN          | Time   | Telnet                                                                          | Log                                                                                   | Trace                      |  |  |  |
|-------------------|--------------|------------------------------------------------|------------------|--------------|--------|---------------------------------------------------------------------------------|---------------------------------------------------------------------------------------|----------------------------|--|--|--|
| Config            |              | 6                                              |                  |              |        |                                                                                 |                                                                                       |                            |  |  |  |
| Message Node (MN) | — License Ke | ey                                             |                  |              |        |                                                                                 |                                                                                       |                            |  |  |  |
|                   | License Key  | y (needed when o                               | rdering new lice | nses): 650   | 009204 |                                                                                 |                                                                                       |                            |  |  |  |
| Diagnostic        |              |                                                |                  |              |        |                                                                                 |                                                                                       |                            |  |  |  |
| Jpdate            | — License Li | st                                             |                  |              |        |                                                                                 |                                                                                       |                            |  |  |  |
| New Login         | Liconco      |                                                |                  |              | Comm   | onte                                                                            |                                                                                       |                            |  |  |  |
| Activate<br>Reset | 1D9A006D0    | 04FC38CF32F9738                                | 6738B659201F     | E019C        | HWKEY  | =65009204, Li<br>s=system, Ena                                                  | cense Seria<br>ble=yes, Fe                                                            | al Id=802,<br>atureData=1D |  |  |  |
|                   | 01FF65FF9    | 01FF65FF92FB03C730CC039E6D9D0131               |                  |              |        | HWKEY=65009204, License Serial Id=803,<br>Process=amb, Enable=yes, FeatureData= |                                                                                       |                            |  |  |  |
|                   | 92FB03C73    | 92FB03C730CB0A8C6E8B708C658D769A72FE01FF65FF02 |                  |              |        |                                                                                 | HWKEY=65009204, License Serial Id=804,<br>Process=sntpserver, Enable=yes, FeatureData |                            |  |  |  |
|                   | 01CD65FF9    | 01CD65FF92FB03C730CA0696709B659C74FE01B0       |                  |              |        |                                                                                 | HWKEY=65009204, License Serial Id=805,<br>Process=ipdect, Enable=yes, FeatureData=32  |                            |  |  |  |
|                   |              | Add Licen                                      | se Dov           | vnload Licen | ses    | Delete All L                                                                    | icenses                                                                               | ]                          |  |  |  |
|                   | [            |                                                |                  |              | Bro    | wse Ur                                                                          | oload Licens                                                                          | es                         |  |  |  |
|                   |              |                                                |                  | Refre        | sh     |                                                                                 |                                                                                       |                            |  |  |  |

All licenses are coupled to a **License Key** - this key is unique to each Alarm Server CompactFlash card (not the Alarm Server Hardware itself).

If you have obtained the license as a file (or downloaded the license from the Alarm Server as a previous backup):

- 1. Click Browse and select the XML file that contains the licenses
- 2. Click Upload Licenses

If you have the license key:

- 1. Click Add License
- 2. Enter the license key in the **License** field and the type of license in the comment field.
- 3. Click Save

After uploading and adding the licences, you have to restart the Alarm Server.

- Click **Reset** in the left menu
- or
- Click Reset Required at the bottom of the page

The Alarm Server will now restart and the process will take approximately 20 seconds.

- 4. After the restart, click **New Login** to go to the login page.
- 5. Enter the default user and password:
  - User: admin
  - Password: cms
- 6. Click Login.

# **1.6 Configuring the IP DECT Process**

Processes are configured under **System > Processes**.

1. Click System and then click Processes.

| System            | General                          | Processes       | License | LAN | Time | Telnet | Log | Trace |  |  |  |  |
|-------------------|----------------------------------|-----------------|---------|-----|------|--------|-----|-------|--|--|--|--|
| Config            |                                  |                 |         |     |      |        |     |       |  |  |  |  |
| Message Node (MN) | Process Li                       | Process License |         |     |      |        |     |       |  |  |  |  |
|                   | Number of processes allowed: 29  |                 |         |     |      |        |     |       |  |  |  |  |
| Diagnostic        |                                  |                 |         |     |      |        |     |       |  |  |  |  |
| Update            | - Process Li                     | ist             |         |     |      |        |     |       |  |  |  |  |
| New Login         | Decess T                         | Process List    |         |     |      |        |     |       |  |  |  |  |
| Activate          | Process Type Process Name Status |                 |         |     |      |        |     |       |  |  |  |  |
| Reset             |                                  |                 |         |     |      |        |     |       |  |  |  |  |
|                   | Add N                            | lew Process     |         |     |      |        |     |       |  |  |  |  |
|                   | L                                |                 |         |     |      |        |     |       |  |  |  |  |

Refresh

2. Click Add New Process

| Add New Process            | 1.2.24   |  |  |  |
|----------------------------|----------|--|--|--|
| Process Type               | ipdect 🖌 |  |  |  |
| Process Type (do not edit) | ipdect   |  |  |  |
| Process Name               | KWS6000  |  |  |  |
| Save Ca                    | ncel     |  |  |  |

- 3. For **Process Type**, scroll through the dropdown list and select **ipdect**.
- 4. Enter the process name, e.g. KWS6000.
- 5. Click Save

| System            | General        | Processes                       | License   | LAN     | Time | Telnet | Log | Trace |  |  |
|-------------------|----------------|---------------------------------|-----------|---------|------|--------|-----|-------|--|--|
| Config            |                |                                 |           |         |      |        |     |       |  |  |
| Message Node (MN) | Process Lice   | nse                             |           |         |      |        |     |       |  |  |
|                   | Number of pro  | lumber of processes allowed: 29 |           |         |      |        |     |       |  |  |
| Diagnostic        |                |                                 |           |         |      |        |     |       |  |  |
| Update            | - Process List |                                 |           |         |      |        |     |       |  |  |
| New Login         | Drocess Tur    | Drosocs Nome                    | Chature   |         |      |        |     |       |  |  |
| Activate          | ipdect         | KWS6000                         | NOT FOUND |         |      |        |     |       |  |  |
| Reset             |                |                                 |           |         |      |        |     |       |  |  |
|                   | Add New        | v Process                       |           |         |      |        |     |       |  |  |
|                   |                |                                 |           | Refresh | l    |        |     |       |  |  |

#### Reset Required

- 6. At the bottom of the webpage, click **Reset Required** and then click **Reset**.
  - The Alarm Server will now restart and the process will take approximately 20 seconds.
- 7. After the restart, click **New Login** to get back to the login page.
- 8. Enter the default user and password:
  - User: admin
  - Password: cms
- 9. Click Login.

| System            | Conoral                   | Heore                     | Alort Tupos       | Default Alart Types | Mosspages in Oueue | Baco Statuc | Traco |
|-------------------|---------------------------|---------------------------|-------------------|---------------------|--------------------|-------------|-------|
| Config            | General                   | Users                     | Alert Types       | Default Alert Types | Messages in Queue  | Dase Status | Пасе  |
| Message Node (MN) | — General —               |                           |                   |                     |                    |             |       |
| KWS6000           | Communica<br>Primary IP / | ition Status:<br>Address: |                   | DOWN<br>10.5.11.50  |                    |             |       |
| Diagnostic        | Alternative               | IP Address:               |                   |                     |                    |             |       |
| Update            | Port:                     |                           |                   | 56003 23            |                    |             |       |
| New Login         | HTTD Dort (               | hace supervis             | vion).            | 80 00               |                    |             |       |
| Activate          | HIP POIL (                | base supervis             | son).             | 00 80               |                    |             |       |
| Reset             | Messaging                 | Login:                    |                   | GW-DECT/admin       | GW-DECT/MSF/admin  |             |       |
|                   | HTTP Login                | (base superv              | ision):           | admin adm           | iin                |             |       |
|                   | Password:                 |                           |                   | ip6000              |                    |             |       |
|                   | No of Retra               | nsmissions to             | Handset:          | 2 2                 |                    |             |       |
|                   | Retransmis                | sion Interval             | (s):              | 20 20               |                    |             |       |
|                   | Base Check                | (Interval (s):            |                   | 120 120             |                    |             |       |
|                   | Destination               | Address for I             | PPSTATUS Messages | PPSTATUS PPSTAT     |                    |             |       |
|                   |                           |                           |                   | Save                |                    |             |       |
|                   |                           |                           |                   |                     |                    |             |       |

1. Click KWS6000 and then click General

- 2. Enter the following configuration data for the IP DECT Server 6000:
  - Primary IP Address: IP address of IP DECT Server 6000

Refresh

- Port: 56003
- Messaging Login: GW-DECT/admin
- Password: ip6000
- 3. Accept the default values for all the other fields and click Save.
- 4. At the bottom of the webpage, click **Reset Required**.
  The Alarm Server will now restart and the process will take approximately 20 seconds.
- 5. After the restart, click **New Login** to go to the login page.
- 6. Enter the default user and password:
  - User: admin
  - Password: cms
- 7. Click Login
- 8. Click KWS6000 and then click General
- 9. Verify that **Communication Status** is now **PRIMARY** instead of **DOWN**.

| System            | General Users         | Alert Types | Default Alert Types | M      |
|-------------------|-----------------------|-------------|---------------------|--------|
| Config            |                       |             |                     |        |
| Message Node (MN) | General               |             |                     |        |
| KW\$6000          | Communication Status: |             | PRIMARY             |        |
| KW30000           | Primary IP Address:   |             | 10.5.11.50 10.5     | .11.50 |

Communication Status can be any of the following:DOWN = There is no communication with the Server 6000.PRIMARY = There is communication with the primary Server 6000.

**ALTERNATIVE =** There is communication with the alternative Server 6000.

**Unknown** = The Alarm Server is busy updating the status information - refresh the webpage.

# 1.7 Adding New Users/Handsets

To add new users/handsets:

1. Click **KWS6000** and then click **Users**.

| System            | General                    | Users                    | Alert Types | Default Alert Types | Messages in Queue | Base Status | Trace |
|-------------------|----------------------------|--------------------------|-------------|---------------------|-------------------|-------------|-------|
| Config            |                            |                          |             |                     |                   |             |       |
| Message Node (MN) | User Licer                 | sing                     |             |                     |                   |             |       |
| KWS6000           | No of Licen<br>No of Regis | sed Users<br>tered Users | 50<br>0     |                     |                   |             |       |
| Diagnostic        |                            |                          |             |                     |                   |             |       |
| Update            | - Registered               | Users                    |             |                     |                   |             |       |
| New Login         |                            |                          |             |                     |                   |             |       |
| Activate          | Addine                     | wuser                    |             |                     |                   |             |       |
| Reset             |                            |                          |             |                     |                   |             |       |
|                   | User                       |                          |             |                     |                   |             |       |
|                   |                            |                          |             | Refresh             |                   |             |       |

#### 2. Click Add New Users

- 3. Enter the local number of the handset
  - this is the same number as **Username/Extension** in the **KWS6000** user list.
- 4. Click Save

| System            | General                    | Users                    | Alert Types | Default Alert Types | Messages in Queue | Base Status | Trace |
|-------------------|----------------------------|--------------------------|-------------|---------------------|-------------------|-------------|-------|
| Config            |                            |                          |             | ė.                  |                   |             |       |
| Message Node (MN) | User Licer                 | sing                     |             |                     |                   |             |       |
| KWS6000           | No of Licen<br>No of Regis | sed Users<br>tered Users | 50<br>1     |                     |                   |             |       |
| Diagnostic        |                            |                          |             |                     |                   |             |       |
| Update            | - Registered               | l Users                  |             |                     |                   |             |       |
| New Login         |                            | willion )                |             |                     |                   |             |       |
| Activate          | Addine                     | woser                    |             |                     |                   |             |       |
| Reset             |                            |                          |             |                     |                   |             |       |
|                   | User                       |                          |             |                     |                   |             |       |
|                   | <u>4001</u>                |                          |             |                     |                   |             |       |
|                   | Config Act                 | ivation Req              | uired       | Refresh             |                   |             |       |

Repeat this procedure until you have registered all the handsets in the system.

At the bottom of the webpage:

5. Click Config Activation Required

#### 6. Click Activate

Click **System** and then click **Processes** to verify that **ipdect** has **Status RUNNING** in the **Process List** box.

| System            | General       | Processes          | License | LAN     | Time | Telnet | Log | Trace |
|-------------------|---------------|--------------------|---------|---------|------|--------|-----|-------|
| Config            |               |                    |         |         |      |        |     |       |
| Message Node (MN) | Process Lie   | ense               |         |         |      |        |     |       |
| KWS6000           | Number of p   | processes allowed: | 29      |         |      |        |     |       |
| Diagnostic        | - Drocoss Lie | +                  |         |         |      |        |     |       |
| Update            | Processitie   |                    | <b></b> |         |      |        |     |       |
| New Login         | indect        | kws6000            | RUNNING |         |      |        |     |       |
| Activate          | pace          |                    |         |         |      |        |     |       |
| Reset             |               |                    |         |         |      |        |     |       |
|                   | Add Ne        | ew Process         |         |         |      |        |     |       |
|                   |               |                    |         |         |      |        |     |       |
|                   |               |                    |         | Refresh |      |        |     |       |

## 1.8 Alert Types

The alert types define how the message shall be indicated in the handset. There are 10 alert types, numbered from 0 to 9.

To view the default alert types:

1. Click KWS6000 and then click Alert Types.

| System              | Ger      | ieral Us            | ers Aler        | t Types        | Defau          | lt Alert Types     | Mess            | sages in Q       | ueue            | Base Status          | s Trace           |
|---------------------|----------|---------------------|-----------------|----------------|----------------|--------------------|-----------------|------------------|-----------------|----------------------|-------------------|
| Config              |          |                     |                 |                |                |                    |                 |                  |                 |                      |                   |
| Message Node (MN)   | Ale      | ert Types           |                 |                |                |                    |                 |                  |                 |                      |                   |
| KWS6000             | No       | Name                | Pattern         | Tone           | Tone<br>Length | Display<br>Timeout | Format1<br>Tone | Save in<br>Stack | Alert<br>Always | Vibrate<br>With Tone | Vibrate<br>Always |
| Diagnostic          | Q        | Alarm               | Alarm<br>Signal | ÷              | 6              | 0                  | Tone 9          | Yes              | Yes             | No                   | No                |
| Update<br>New Login | 1        | Silence             | Continuous      | Silence        | 0              | 0                  | Silence         | Yes              | No              | No                   | No                |
| Activate            | 2        | Tone 9              | Continuous      | Tone 9         | 1              | 0                  | Tone 9          | Yes              | No              | No                   | No                |
| Reset               | 3        | Tone 6              | Continuous      | Tone 6         | 1              | 0                  | Tone 6          | Yes              | No              | No                   | No                |
|                     | 4        | Tone 7              | Continuous      | Tone 7         | 1              | 0                  | Tone 7          | Yes              | No              | No                   | No                |
|                     | 5        | Кеу Веер            | Continuous      | Key Beep       | 0              | 0                  | Key Beep        | Yes              | No              | No                   | No                |
|                     | <u>6</u> | Key Click           | Continuous      | Key Click      | 0              | 0                  | Key Click       | Yes              | No              | No                   | No                |
|                     | Z        | Accept Tone         | Continuous      | Accept<br>Tone | 0              | 0                  | Accept<br>Tone  | Yes              | No              | No                   | No                |
|                     | <u>8</u> | Vibrate             | Continuous      | Vibrator       | 2              | 0                  | Vibrator        | Yes              | No              | No                   | No                |
|                     | 2        | Continuous<br>Alarm | Alarm<br>Signal | -              | 120            | 0                  | Tone 9          | Yes              | Yes             | No                   | No                |

Refresh

2. To edit the Alert Type, click the Alert Type number, e.g. 9.

| Edit Alert Type                         |                                   |
|-----------------------------------------|-----------------------------------|
| Alert Type                              | 9                                 |
| Name                                    | Continuous Alarm Continuous Alarm |
| Alert Pattern                           | Alarm Signal 💌                    |
| Alert Tone                              | Tone 9                            |
| Tone Length (s)                         | 120 120                           |
| Display Timeout (s)                     | 0 0                               |
| Alert Tone Format1 (Old Handsets)       | Tone 9                            |
| Save Message in Handset Stack           |                                   |
| Vibrate With Tone                       |                                   |
| Alert Always                            |                                   |
| Vibrate Always                          |                                   |
|                                         | Enable Advanced Settings          |
| Setup1*                                 | 1 1                               |
| Setup2*                                 | 15 15                             |
| Setup3*                                 | 4 4                               |
| Setup1 mask for messages from handset*  | 0 0                               |
| Setup2 mask for messages from handset*  | 0 0                               |
| Setup3 mask for messages from handset*  | 0 0                               |
| *Do not change unless you know what you | are doing!                        |
| Save D                                  | efault Close                      |

### 1.8.1 Alert Type Parameters

#### Alert Type

This is the Alert Type Number. The number is a parameter in the incoming message that refers to this Alert Type.

#### Name

The name is only used in the web user interface and can be set to an arbitrary text, e.g. *Alarm*.

#### **Alert Pattern**

This is the how the tone in the handset shall sound. Select from the dropdown list:

- Use Format 1: Use the Tone defined in Alert Tone Format1
- Continuous: Continuous ring signal.
- Internal Ring Cadence: Similar to a PBX internal ringing signal.
- External Ring Cadence: Similar to a PBX external ringing signal.
- Alarm Signal: Special Alarm signal (Alert Tone is ignored)

#### **Alert Tone**

This is the kind of Alert tone in the handset. The choices of tones are Silence, Tone 1 to Tone 9, Vibrate, Key Click, Key Beep, Accept Tone, Error Tone.

#### **Tone Length**

This is the duration (0 to 255 seconds) of the Alert Tone. This is not applicable for the following Alert Tones: *Silence, Key Click, Key Beep, Accept Tone, Error Tone* 

#### **Display Timeout**

This is the duration (0 to 255 seconds) that the text message will be displayed in the handset. If it is set to 0, the message will be displayed on the handset until it is replaced by another text message.

#### Alert Tone Format1

This is the alert tone used in some older handsets or if Alert Pattern is set to *Use Format 1*.

#### Save Message in Handset Stack

If this box is checked, the message will be stored in the handset mail stack memory. If not, the message will only be displayed in the handset and not stored in the mail stack.

#### Vibrate With Tone

If this box is checked, the vibrator (if enabled in the receiving handset profile) will be activated together with the alert tone using the cadence set in Alert Pattern.

#### Alert Always

If this box is checked, the Alert Tone will override Silent Mode in the handset. If *Alarm Signal* in Alert Pattern is selected and this box is checked then the Alarm signal will also override an ongoing call.

#### Vibrate Always

If this box is checked, the vibrator will be activated even if it is not activated in the handset profile.

# 2 Installing & Configuring the Alarm Module

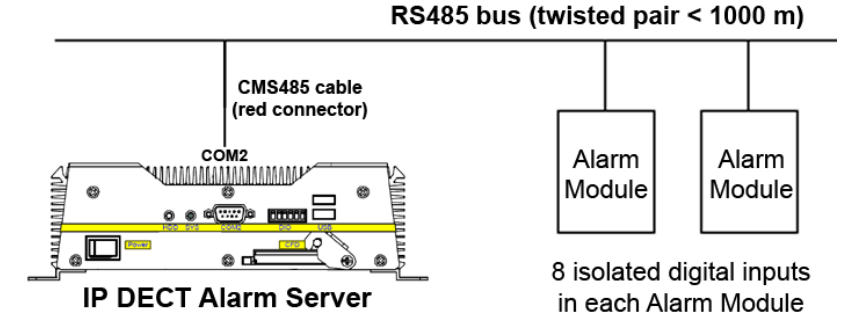

Figure 3 Alarm Module Connection with Alarm Server

The Alarm Module is connected to COM2 port on the IP DECT Alarm Server.

The CMS485 connector/cable converts the RS485 bus to an RS232 signal that can be connected to a COM port on the Alarm Server.

The CMS485 cable has 2 twisted pairs: pair 1 is the RS485 data bus and pair 2 is the power supply to the CMS485.

The CMS485 cable needs an external power supply (e.g. taken from the Alarm Server power supply).

Pair 1 (white/blue):

RS485 Data Bus

The bus is polarized:

White -> DATA - (D-)

Blue -> DATA + (D+)

The maximum total length of the sling is 1000 meters.

#### Pair 2 (white/orange):

Power Supply to the CMS485. White -> GND Orange -> VDC (10-30V / 10mA)

Depending on cable length, the number of modules that can be connected to the Alarm Server is as follows:

| Cable length (0.2mm twisted pair) | 0 m | 500 m | 1000 m |
|-----------------------------------|-----|-------|--------|
| Number of modules at cable end    | 14  | 8     | 2      |

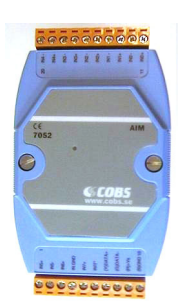

Figure 4 Alarm Module

# 2.1 Installing the Alarm Module

To install the Alarm Module:

- 1. Connect the power supply to (9) GND and (10) V+ on the Alarm Module.
  - Supply voltage can be between 10-30 VDC (Power consumption is 0.2 W).
  - Depending on proximity, you can connect up to 14 Alarm Modules on the same RS485 bus connected to the COM2 port on the Alarm Server.
  - Each Alarm Module has 8 inputs but can have up to 14 inputs.
- 2. Connect the inputs 1 to 8 to the desired external equipment, either with or without external power.

There are two methods of connecting inputs to the Alarm Module:

1. Push button (output from external device) using the same power supply as Alarm Module.

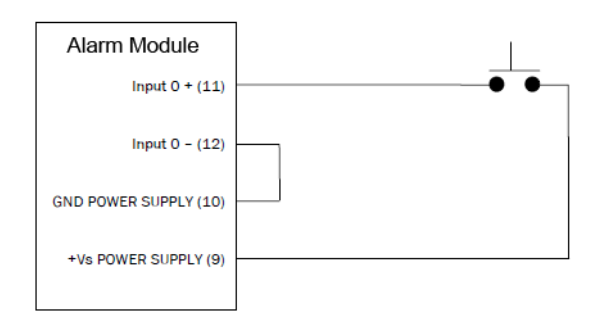

Figure 5 Push button using same power supply as Alarm Module

 Push button (output from external device) using an external power supply.

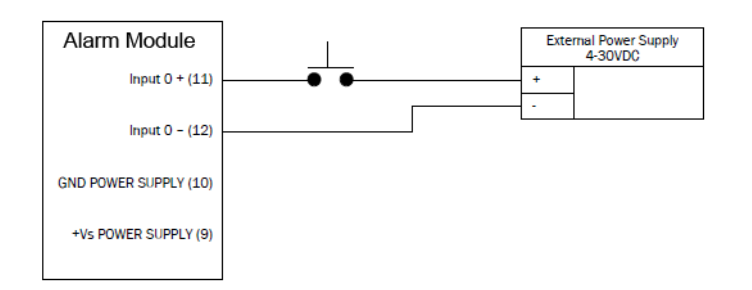

Figure 6 Push button using external power supply

# 2.2 Adding the AMB Process

Go to the Alarm Server (CMS) login page.

- 1. Enter the default user and password:
  - User: admin
  - Password: cms
- 2. Click Login.

To add the AMB process:

1. Click System and then click Processes

| System            | General      | Processes          | License  | LAN     | Time | Telnet | Log | Trace |
|-------------------|--------------|--------------------|----------|---------|------|--------|-----|-------|
| Config            | [            |                    |          |         |      |        |     |       |
| Message Node (MN) | - Process Li | cense              |          |         |      |        |     |       |
| KWS6000           | Number of p  | processes allowed: | 29       |         |      |        |     |       |
| Diagnostic        | - Drococc Li |                    |          |         |      |        |     |       |
| Update            | Processie    |                    |          |         |      |        |     |       |
| New Login         | Process Ty   | pe Process Name    | RUNNING  |         |      |        |     |       |
| Activate          | pucce        | <u></u>            | Rominino |         |      |        |     |       |
| Reset             |              |                    |          |         |      |        |     |       |
|                   | Add N        | ew Process         |          |         |      |        |     |       |
|                   |              |                    |          | Refresh |      |        |     |       |

2. Click Add New Process.

| Process Type               | amb 💌 |
|----------------------------|-------|
| Process Type (do not edit) | amb   |
| Process Name               | AMB   |

- 3. For Process Type, select amb from the dropdown list.
- 4. Enter AMB in the Process Name field
- 5. Click Save

| System            | General          | Processes       | License   | LAN     | Time | Telnet | Log | Trace |
|-------------------|------------------|-----------------|-----------|---------|------|--------|-----|-------|
| Config            |                  |                 |           |         |      |        |     |       |
| Message Node (MN) | Process Licen    | se              |           |         |      |        |     |       |
| KWS6000           | Number of pro    | cesses allowed: | 29        |         |      |        |     |       |
| Diagnostic        | - Process List - |                 |           |         |      |        |     |       |
| Update            | Process List     |                 | Ch-h-r    |         |      |        |     |       |
| New Login         | indect           | KWS6000         | RUNNING   |         |      |        |     |       |
| Activate          | amb              | AMB             | NOT FOUND |         |      |        |     |       |
| Reset             |                  |                 |           |         |      |        |     |       |
|                   | Add New          | Process         |           |         |      |        |     |       |
|                   | Reset Require    | d               |           | Refresh |      |        |     |       |

6. At the bottom of the webpage, click **Reset Required** and then click **Reset**.

- The Alarm Server will now restart and the process will take approximately 20 seconds.
- 7. After the restart, click **New Login** to get back to the login page.
- 8. Enter the default user and password:
  - User: admin
  - Password: cms
- 9. Click Login.
  - After login, a new left menu item **AMB** will appear.
- 10. Click AMB and then click Net.

#### 11. Click Search Net.

| System            | Modules   | Net  | Trace |
|-------------------|-----------|------|-------|
| Config            |           |      |       |
| Message Node (MN) | AMB Net - |      |       |
|                   |           |      |       |
| KWS6000           | Search    | Not  |       |
| AMB               | Search    | INEL |       |
|                   |           |      |       |
| Diagnostic        |           |      |       |
| Update            |           |      |       |
| New Login         |           |      |       |
| Activate          |           |      |       |
| Reset             |           |      |       |

A pop-up window will appear with the message: *Searching for Modules, Please Wait!*.

The AMB will now scan the RS485 bus for all possible addresses. The procedure may take up to 30 seconds.

The search results will then be displayed.

| Net Sear | ch Result  |             |        |       |
|----------|------------|-------------|--------|-------|
| Address  | Found Type | Config Type | New Ad | dress |
| 01       | AIM        | Not Found   | 02 🛩   | Set   |
| 02       | Not Found  | Not Found   | 02 🛩   | Set   |
| 03       | Not Found  | Not Found   | 02 🛩   | Set   |
| 04       | Not Found  | Not Found   | 02 🛩   | Set   |
| 05       | Not Found  | Not Found   | 02 🛩   | Set   |
| 06       | Not Found  | Not Found   | 02 🛩   | Set   |
| 07       | Not Found  | Not Found   | 02 🛩   | Set   |
| 08       | Not Found  | Not Found   | 02 🐱   | Set   |
| 09       | Not Found  | Not Found   | 02 🛰   | Set   |
| 10       | Not Found  | Not Found   | 02 🛩   | Set   |
| 11       | Not Found  | Not Found   | 02 🛩   | Set   |
| 12       | Not Found  | Not Found   | 02 🛩   | Set   |
| 13       | Not Found  | Not Found   | 02 🛩   | Set   |
| 14       | Not Found  | Not Found   | 02 🛩   | Set   |
| 15       | Not Found  | Not Found   | 02 🗸   | Set   |
|          | 0          | Close       |        |       |
|          |            |             |        |       |

All new modules have address 01 at delivery. As a result, this address is not allowed for use in the AMB as it is reserved for adding new modules. Connect the new module (one at a time) to the Alarm Server. The module should appear under address 01.

Select the new desired address for module 01 from the dropdown list (2 to 15 - any existing module addresses are excluded from the list) and click **Set**.

The AMB will now change the address of the module.

Make a new search to verify that the new address has been set:

- 1. Click **AMB** and then click **Net**.
- 2. Click Search Net.

| Net Sear | ch Result — |             |             |
|----------|-------------|-------------|-------------|
| Address  | Found Type  | Config Type | New Address |
| 01       | Not Found   | Not Found   | 01 🕶 Set    |
| 02       | AIM         | AIM         | 01 🕶 Set    |
| 03       | Not Found   | Not Found   | 01 💌 Set    |
| 04       | Not Found   | Not Found   | 01 🔽 Set    |
| 05       | Not Found   | Not Found   | 01 🕶 Set    |
| 06       | Not Found   | Not Found   | 01 🕶 Set    |
| 07       | Not Found   | Not Found   | 01 💌 Set    |
| 08       | Not Found   | Not Found   | 01 🕶 Set    |
| 09       | Not Found   | Not Found   | 01 🕶 Set    |
| 10       | Not Found   | Not Found   | 01 🕶 Set    |
| 11       | Not Found   | Not Found   | 01 🕶 Set    |
| 12       | Not Found   | Not Found   | 01 🕶 Set    |
| 13       | Not Found   | Not Found   | 01 🕶 Set    |
| 14       | Not Found   | Not Found   | 01 🕶 Set    |
| 15       | Not Found   | Not Found   | 01 💌 Set    |
|          | C           | Close       |             |
|          |             |             |             |

To connect more modules to the Alarm Server, repeat the procedure in this section.

# 2.3 Configuring the AMB process

1. Click AMB and then click Modules

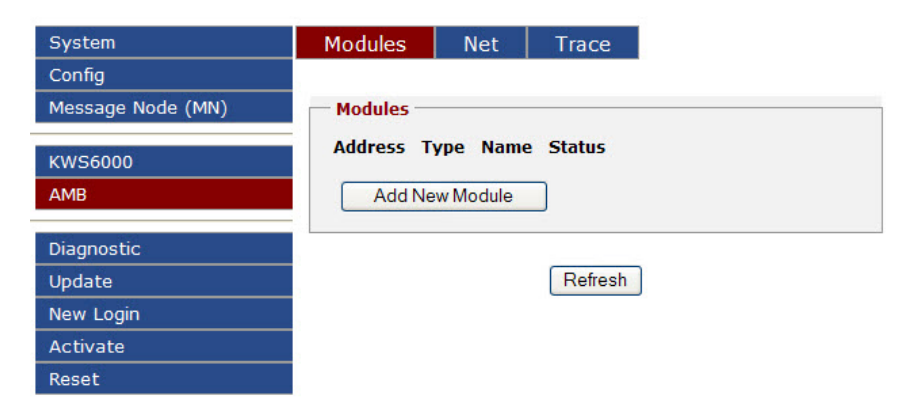

2. Click Add New Module.

- Select the address and module type for the module that is to be added in the configuration.

| - New Mo | dule  |
|----------|-------|
| Address  | 02 🗸  |
| Туре     | AIM 🐱 |
| Name     | AIM-1 |
|          | Save  |
|          | Close |
|          |       |

- 3. Click Save
- *The name is only used as identification in the web interface.* 
  - 4. Click **AMB** and then click **Modules** and the new module will be displayed.

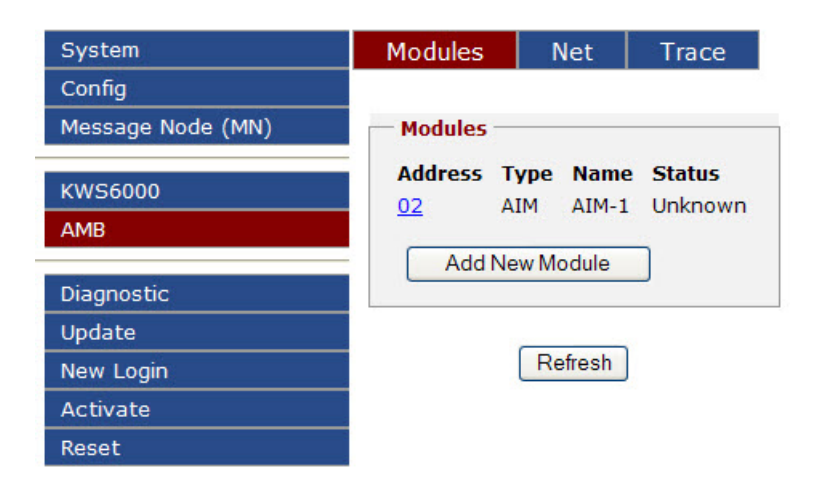

To edit the module parameters:

1. Click on the module address (in this case 02) in the Modules box.

| nnutNo   | Text                       | Callback                                  | Addrocc                              | AlertType                        | Priority          | Active*       | TimeTyne*        | Timeout |
|----------|----------------------------|-------------------------------------------|--------------------------------------|----------------------------------|-------------------|---------------|------------------|---------|
| 0        |                            |                                           |                                      | 1                                | 3                 | High 🖌        | Normal V         | 10      |
| 1        |                            |                                           |                                      | 1                                | 3                 | High 🔽        | Normal 💌         | 10      |
| 2        | ALARM MESSAGE              |                                           | GROUP                                | 9                                | 3                 | High 🛩        | Normal 💌         | 10      |
| 3        |                            |                                           |                                      | 1                                | 3                 | High 🔽        | Normal 💌         | 10      |
| 4        |                            |                                           |                                      | 1                                | 3                 | High 💌        | Normal 💌         | 10      |
| 5        |                            |                                           |                                      | 1                                | 3                 | High 🛩        | Normal 💌         | 10      |
| 6        |                            |                                           |                                      | 1                                | 3                 | High 🛩        | Normal 💌         | 10      |
| 7        |                            |                                           |                                      | 1                                | 3                 | High 🛩        | Normal 💌         | 10      |
| nput Typ | pe* Normal 💙 Repetition ar | nd Timeout cannot be<br>*Restart of Modul | used in Latched m<br>e or CMS requir | ode, the inputs<br>ed after chan | must be a<br>ges! | ill active hi | gh or all active | low     |

- 2. Enter the desired text in the **Text** field for the correct input, which in this case is **Input No.** 2.
- 3. Enter the **Address** for the message, either for one specific handset or an **Alias**.
- 4. Enter the Alert Type 0-9, which in this case is 9.
- 5. Enter the **Priority** 1 to 3.
  Priority works in the sense that when the server is overloaded with messages, those with higher priorities with be sent out first.
- Select the right input level for Active signal from the dropdown list.
   This is the input level that causes an activation of the input, and can be set to High (>4V) or Low (<1V). Leave the other settings as default.</li>
- 7. Click Save
- 8. Click Close when done.
- 9. At the bottom of the webpage, click Config Activation Required.
  The following is displayed:

| System            |                            |
|-------------------|----------------------------|
| Config            |                            |
| Message Node (MN) | Activate                   |
| KWS6000           | Activate Configuration     |
| AMB               | Activate                   |
| Diagnostic        |                            |
| Update            |                            |
| New Login         |                            |
| Activate          |                            |
| Reset             |                            |
|                   | Config Activation Required |

#### 10. Click Activate

- The following is displayed:

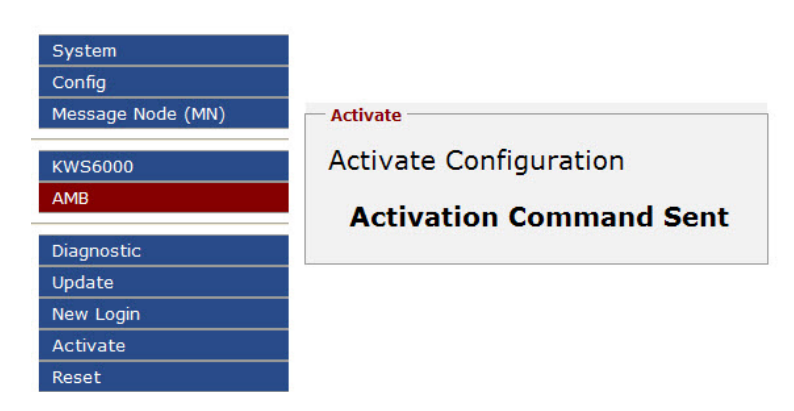

- The Alarm Server will now restart and the process will take approximately 20 seconds.
- 11. Click New Login
- 12. Enter the default user and password:
  - User: admin
  - Password: cms
- 13. Click Login.

Click **AMB**, then click **Modules** and check the **Modules** list to see whether there is communication between the AMB and the module under **Status (Up** or **Down)**.

| System            | Modules     | N      | let   | Trace  |
|-------------------|-------------|--------|-------|--------|
| Config            |             |        |       |        |
| Message Node (MN) | - Modules - |        |       |        |
|                   | Address     | Туре   | Name  | Status |
| KWS6000           | 02          | AIM    | AIM-1 | Up     |
| AMB               |             |        |       |        |
|                   | Add N       | lew Mo | odule |        |
| Diagnostic        |             |        |       |        |
| Update            |             |        |       |        |
| New Login         |             | Refr   | esh   |        |
| Activate          |             |        |       |        |
| Reset             |             |        |       |        |

Verify that the **amb** process has **Status RUNNING** by clicking **System** and then clicking **Processes**.

| System                                                 | General                                                  | Processes                                 | License                             | LAN     | Time | Telnet | Log | Trace |
|--------------------------------------------------------|----------------------------------------------------------|-------------------------------------------|-------------------------------------|---------|------|--------|-----|-------|
| Config                                                 |                                                          |                                           |                                     |         |      |        |     |       |
| Message Node (MN)                                      | Process Lice                                             | nse                                       |                                     |         |      |        |     |       |
| KWS6000<br>AMB                                         | Number of pro                                            | cesses allowed:                           | 29                                  |         |      |        |     |       |
| Diagnostic<br>Update<br>New Login<br>Activate<br>Reset | Process List<br>Process Type<br>ipdect<br>amb<br>Add New | Process Name<br>KWS6000<br>AMB<br>Process | <b>Status</b><br>RUNNING<br>RUNNING |         |      |        |     |       |
|                                                        |                                                          |                                           |                                     | Refresh |      |        |     |       |

# 2.4 Configuring an Alias

Aliases are configured under Message Node (MN) > Alias.

To configure an alias, e.g. a group comprising several handsets as out address:

1. Click Message Node (MN) and then click Alias

| System            | Alias     | Time Z  | one    | Trac    | e          |         |          |           |             |
|-------------------|-----------|---------|--------|---------|------------|---------|----------|-----------|-------------|
| Config            |           |         | Ċ.     |         |            |         |          |           |             |
| Message Node (MN) | C         | A.:     |        |         |            |         |          |           |             |
|                   | Add Nev   | Alias   | Arr    | ange Al | ias l'able |         |          |           |             |
| KWS6000           |           |         |        |         |            |         |          |           |             |
| AMB               |           |         |        |         |            |         |          |           |             |
|                   | Aliases - |         |        |         |            |         |          |           |             |
| Diagnostic        | Address   | Address | Active | Time    | Exclude    | New     | New      | Recursive | Log         |
| Update            | In        | Out     | Active | Zone    | Sender     | Timeout | Priority | Search    | Destination |
| New Login         |           |         |        |         |            |         |          |           |             |
| Activate          |           |         |        |         |            |         |          |           |             |
| Reset             |           |         |        |         | Ref        | resh    |          |           |             |
|                   |           |         |        |         |            |         |          |           |             |

2. Click Add New Alias

| Alias:                                                                                            | GROUP                                                                                       |
|---------------------------------------------------------------------------------------------------|---------------------------------------------------------------------------------------------|
| Active:                                                                                           |                                                                                             |
| Sending a message to MN can a<br>MN/ALIASTABLE/ALIAS/IN/"alias'<br>MN/ALIASTABLE/ALIAS/IN/"alias' | lso activate/deactivate an Alias ("alias" is the Alias Name)<br>'/ACTIVE/YES<br>'/ACTIVE/NO |
| Time Zone:                                                                                        |                                                                                             |
| Exclude Sender:                                                                                   |                                                                                             |
| Change Timeout:                                                                                   |                                                                                             |
| Change Prio:                                                                                      |                                                                                             |
| Recursive Alias Search:                                                                           |                                                                                             |
| Log to Process:                                                                                   |                                                                                             |
|                                                                                                   | Save                                                                                        |
|                                                                                                   |                                                                                             |

- 3. Enter a name for the alias, for example, **GROUP**.
  - Leave the other fields and checkboxes as they are.
- 4. Click Save

The following will be displayed:

| System            | Alias     | Time Zo | one    | Trac    | e         |         |          |           |             |
|-------------------|-----------|---------|--------|---------|-----------|---------|----------|-----------|-------------|
| Config            |           |         | c.     |         |           |         |          |           |             |
| Message Node (MN) |           |         |        |         |           |         |          |           |             |
|                   | Add New   | Alias   | Arr    | ange Al | ias Table |         |          |           |             |
| KWS6000           |           |         |        |         |           |         |          |           |             |
| AMB               |           |         |        |         |           |         |          |           |             |
|                   | Aliases - |         |        |         |           |         |          |           |             |
| Diagnostic        | Address   | Address | Active | Time    | Exclude   | New     | New      | Recursive | Log         |
| Update            | In        | Out     | Active | Zone    | Sender    | Timeout | Priority | Search    | Destination |
| New Login         | GROUP     |         | Vec    |         | No        |         | _        | Vec       |             |
| Activate          |           | ·       | 165    |         | 110       |         |          | Tes       |             |
| Deset             |           |         |        |         |           |         |          |           |             |

5. To edit the Alias, click the Alias name, e.g. GROUP.

| Edit Alias                                                                                         |                                                              |                              |
|----------------------------------------------------------------------------------------------------|--------------------------------------------------------------|------------------------------|
| Alias:                                                                                             | GROUP                                                        | GROUP                        |
| Active:                                                                                            |                                                              |                              |
| Sending a message to MN can al<br>MN/ALIASTABLE/ALIAS/IN/"alias"<br>MN/ALIASTABLE/ALIAS/IN/"alias" | so activate/deactivate an Alias<br>/ACTIVE/YES<br>/ACTIVE/NO | ("alias" is the Alias Name): |
| Time Zone:                                                                                         | *                                                            |                              |
| Exclude Sender:                                                                                    |                                                              |                              |
| Change Timeout:                                                                                    |                                                              | ]                            |
| Change Prio:                                                                                       |                                                              | ]                            |
| Recursive Alias Search:                                                                            |                                                              |                              |
| Log to Process:                                                                                    |                                                              | ]                            |
| Sa                                                                                                 | ave Delete Duplicate                                         |                              |
| Edit Out Address                                                                                   |                                                              |                              |
| Out Address: KWS6                                                                                  | 6000/4001 KWS6000                                            | /4001 Save Delete            |
| Out Address: KWS                                                                                   | 6000/4002 KWS6000                                            | /4002 Save Delete            |
|                                                                                                    | Add New                                                      |                              |
|                                                                                                    |                                                              |                              |

\_\_\_\_\_

Close

- Click Add New in the Edit Out Address box.
   Enter the Out Address e.g. KWS6000/4001
- Click Save
   Repeat the procedure for all the handsets you want to include in GROUP.
- 9. Click Close when done.
- 10. At the bottom of the webpage, click **Config Activation Required** and then click **Activate**.
- Example address of a specific user/handset: KWS6000/4001
   User/handset number 4001 is defined in the KWS6000 ipdect process.

### 2.5 Sending a Test Message

Test messages can be sent under **Diagnostic** > **Test Message**. To send a test message:

1. Click Diagnostic and then click Test Message

| System            | Trace      | Status         | Test Message |
|-------------------|------------|----------------|--------------|
| Config            |            |                |              |
| Message Node (MN) | - Send Te  | st Message —   |              |
| KW/56000          | Text       |                | TESTMESSAGE  |
| AMB               | Address    |                | GROUP        |
|                   | Alert Typ  | e (0-9)        | 2            |
| Diagnostic        | Callback   |                |              |
| Update            | Priority ( | 1-3)           |              |
| New Login         | Filoncy (  |                |              |
| Activate          | Sender I   | d              |              |
| Reset             | PosId 1    | (0-1023)       |              |
|                   | PosId 2    | (0-1023)       |              |
|                   | RFP (0-2   | 55)            |              |
|                   | Initiator  | (0-255)        |              |
|                   | Supplem    | ental PPStatus | Data         |
|                   |            |                | Send Message |
|                   |            |                |              |

- 2. In the Address field, enter the name of an alias or an individual user/handset, e.g. GROUP or KWS6000/4001
- In the Alert Type (0-9) field, enter e.g. 2
  If the field is left black, the default alert type is used.
- 4. Leave all other fields blank.
- 5. Click Send Message.

For the example above, the message *TESTMESSAGE* will now be sent to all the users/handsets under alias **GROUP**.

## 2.6 Configuration Restore & Backup

To back up and restore the configuration file:

• Click Config and then click File.

| System            | File                                                                                                    | Users                       | Access Groups | Texts | Language | Web Server | FTP/TFTP | Trace |  |
|-------------------|----------------------------------------------------------------------------------------------------|-----------------------------|---------------|-------|----------|------------|----------|-------|--|
| Config            |                                                                                                    |                             |               |       |          |            |          |       |  |
| Message Node (MN) | Show Configuration         Open a New Window With Current Configuration         Show Current Configuration             Show                                                                                 |                             |               |       |          |            |          |       |  |
|                   |                                                                                                    |                             |               |       |          |            |          |       |  |
| KWS6000           |                                                                                                    |                             |               |       |          |            |          |       |  |
| AMB               |                                                                                                    |                             |               |       |          |            |          |       |  |
| SNTP              | Download Configuration           Download Configuration From CMS To a Backup File           Download Configuration         Download                                                                         |                             |               |       |          |            |          |       |  |
|                   |                                                                                                    |                             |               |       |          |            |          |       |  |
| Diagnostic        |                                                                                                    |                             |               |       |          |            |          |       |  |
| Update            |                                                                                                    |                             |               |       |          |            |          |       |  |
| New Login         |                                                                                                    |                             |               |       |          |            |          |       |  |
| Activate          | Upload Configuration           Upload Configuration File to CMS. Erases current configuration!           Upload Configuration           Ht/zenitel/alarm server/config.xml             Upload Configuration |                             |               |       |          |            |          |       |  |
| Reset             |                                                                                                    |                             |               |       |          |            |          |       |  |
|                   |                                                                                                    |                             |               |       |          |            |          |       |  |
|                   |                                                                                                    |                             |               |       |          |            |          |       |  |
|                   | - Eraco                                                                                                    | Frace Configuration         |               |       |          |            |          |       |  |
|                   | Erase                                                                                                    | Frase Configuration in CMS! |               |       |          |            |          |       |  |
|                   | Erase Configuration Erase                                                                                                    |                             |               |       |          |            |          |       |  |

The Configuration file is an XML file.

To back up the Configuration file to your computer:

- 1. Click **Download** in the **Download Configuration** box.
- 2. Click Save to save the file to your computer.

To upload the Configuration file:

- 1. Click **Browse** in the **Upload Configuration** box.
- 2. Select the XML file.
- 3. Click Upload

To erase the configuration and revert to factory settings:

- Click Erase in the Erase Configuration box.
   A warning pop-up window will be displayed.
- 2. Click Erase again to confirm.

#### www.stentofon.com

Zenitel Norway AS P.O. Box 4498 Nydalen NO-0403 OSLO Norway

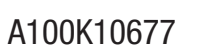

support@stentofon.com N a

STENTOFON and VINGTOR products are developed and marketed by Zenitel Norway AS. The company's Quality Assurance System is certified to meet the requirements in NS-EN ISO 9001:2008. Zenitel Norway AS reserves the right to modify designs and alter specifications without prior notice, in pursuance of a policy of continuous improvement. © 2009 Zenitel Norway AS.